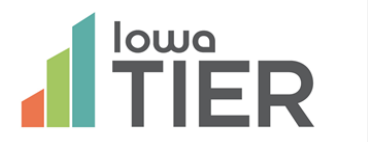

## How to log in to the lowa TIER training site

This document is intended to instruct users on accessing the Iowa TIER training site.

- 1. Access the following address using either the Chrome or Firefox browsers <u>https://tiertraining.edspring.org/</u>
- 2. Click on "Create New User"
  - You can ignore the boxes for email and password

| ← → C fi 🔒 https://tiertraining.ed | spring.org                                                     | \$3<br>\$3 |
|------------------------------------|----------------------------------------------------------------|------------|
| TIER                               |                                                                |            |
|                                    |                                                                |            |
| 2                                  | Welcome                                                        |            |
|                                    |                                                                |            |
|                                    | Welcome to Iowa TIER System. Please provide your creden below. |            |
|                                    | Email Password Create New User                                 | (2)        |
|                                    | $\neg$                                                         | ~          |
|                                    |                                                                |            |
|                                    |                                                                |            |

- 3. You will be sent to the following page to create a new temporary user, which will be good for the remainder of the day.
  - Take note of the Username and Password (blacked out in this image). You may reuse this username and password to log in during the same day.
  - Each day you will need to get a new username and password using the steps above!!
- 4. Enter your first and last name.

| Create a New User |                          | x                     |
|-------------------|--------------------------|-----------------------|
| First Name        |                          |                       |
| 1                 |                          |                       |
| Last Name         |                          |                       |
| Training Code     |                          |                       |
|                   | Enter Training Code Here |                       |
| Username          |                          |                       |
|                   |                          |                       |
| Password          |                          |                       |
| - 4, - 4.44       |                          |                       |
| 20                |                          |                       |
|                   |                          | Create User and Login |

- 5. Enter the training code: brenden (all lowercase)
  - This code is currently in until 1/13/2016. Please check the Iowa TIER knowledge base for the new training code.